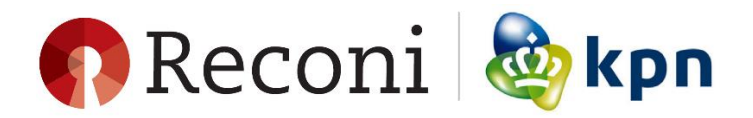

## Installatie PKI-overheid (services) certificaat.

Onderstaande instructies kunt u uitvoeren zodra u van ons een e-mail ontvangt met als onderwerp "Uw PKIoverheid servercertificaat aanvraag is succesvol verwerkt" met in de bijlage het 'servercertificaat.pem' bestand:

- 1. Sla het bestand met de extensie .pem op een makkelijk terug te vinden locatie (bijvoorbeeld het bureaublad) op.
- 2. Open de KPN aanvraag-assistent. (Klik op '*start*' en kies '*programma's*' en vervolgens zoekt u de map genaamd '*KPN*' op. Daarin vind u de '*KPN Certificaataanvraag Assistent*').
- 3. Ga naar lopende aanvragen, klik op 'acties' en vervolgens op 'aanvraag afronden'.
- 4. Lees het bestand met de extensie .pem in.
- 5. Creëer een zelfgekozen wachtwoord. Let op! Dit wachtwoord is hoofdlettergevoelig!
- 6. U heeft nu een certificaat gegenereerd met de extensie (.pfx).

Uw certificaat is klaar voor gebruik!

Wij raden u aan een BACK-UP te maken van het certificaat (.pfx bestand). Sla deze op een veilige locatie op, zodat u altijd beschikt over het bestand bij het ontstaan van problemen met uw computer/server.

- 7. Klik met uw rechtermuisknop op het bestand met de extensie (.pfx).
- 8. Selecteer de optie 'pfx installeren'.
- 9. Bij het installeren alsmaar klikken op volgende tot u wordt gevraagd om een wachtwoord in te voeren. Daarbij is het belangrijk dat u de optie *'bestand als exporteerbaar aanmerken'* aanvinkt! Klik alsmaar op volgende tot de installatie wizard is voltooid en het certificaat succesvol is geïnstalleerd.